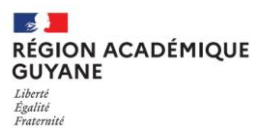

**Tutoriel ADAGE** 

PEAC

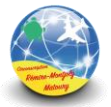

1°) Rédaction et validation du projet par l'IEN

| PRÉFET<br>DE LA RÉGION<br>GUYANE                                                                                      | RÉGION ACADÉMIQUE                                                                                 |
|----------------------------------------------------------------------------------------------------|---------------------------------------------------------------------------------------------------|
| Direction culture,<br>jeunesse et sports                                                                              | Liberal<br>Lipelar<br>Prosenanti                                                                  |
| FORM                                                                                                    | JLAIRE                                                                                            |
| APPEL A                                                                                                    | PROJETS                                                                                           |
| Education artistique et cu                                                                                            | lturelle en milieu scolaire                                                                       |
| Année scola<br>ATTENTION TOUT CELA DOIT AU<br>ADAGE par le référent c<br>INTITULE DU PROJET : Initiation et découvert | ire 2021-2022<br>JSSI ETRE DEPOSE SUR ARENA/<br>ulture de l'établissement<br>e des arts du cirque |
| ETABLISSEMENT                                                                                                    |                                                                                                   |
| Nom de l'établissement :<br>Ecole Eugène Honorien (+ partenariat avec Ecole<br>Emile Gentilhomme)                     | Tél. : 05 94 38 20 75                                                                             |
| Adresse : 2 avenue Sainte Rita<br>97354 Rémire Montjoly                                                               | E-mail: fabrice.rozenberg@ac-guyane.fr                                                            |
| Nom et prénom de la personne référente au niveau<br>PEFAGOGIQUE :<br>BEAU Sergio                                      | Tél. : 06 94 44 18 41                                                                             |
| En sa qualité de : professeur des écoles                                                                              | E-mail : sergiobeau@hotmail.com                                                                   |
| NOM Prénom du gestionnaire de l'établissement<br>pour les collèges et lycées                                          | Tel<br>mail :                                                                                     |
| ASSOCIATION - ARTISTE(S)                                                                                              | Tél. : 0694 40 50 62                                                                              |
| Nom de l'association :<br>MARMAILLES CIRCUS                                                                           | E-mail : marmailles.circus@gmail.com                                                              |
| Nom-Prénom de l'artiste :                                                                                             | Tél.: 06 94 99 67 81                                                                              |
| Christine Lamazère                                                                                                    | E-mail : christinelamazere@orange.fr                                                              |
| TYPE DE PROJET                                                                                                    |                                                                                                   |
| Projet de classe Projet d'établissement                                                                               | D Projet académique D Projet de territoire                                                        |

2°) Le Directeur se rend ensuite sur ARENA pour saisir et enregistrer le projet sur ADAGE.

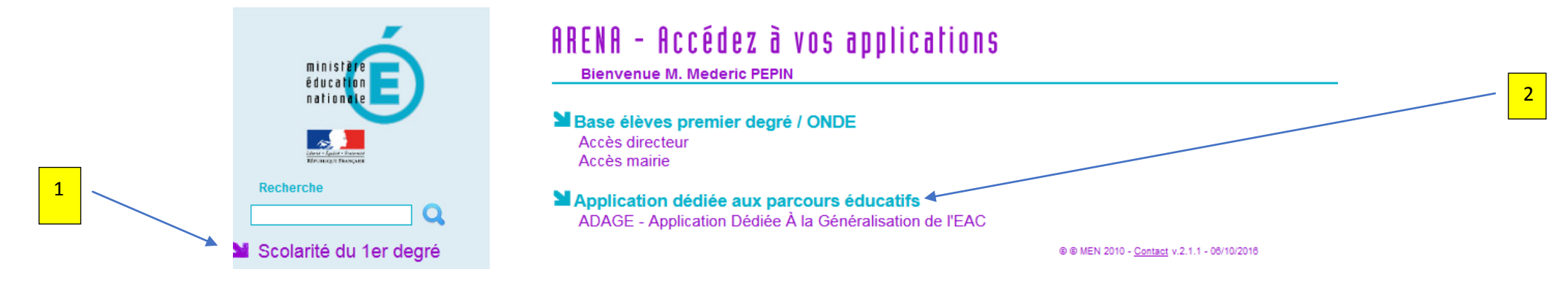

| Adage                                    | Etablissement +                  | Recensement - | Monter son projet | Ressources - | Mon compte | Directeur d'école - E.E.PI | REMI          | RE-MONTJOLY |
|------------------------------------------|----------------------------------|---------------|-------------------|--------------|------------|----------------------------|---------------|-------------|
| E.E.PU                                   | - REMIRE-I                       | MONTJOLY      |                   |              |            |                            |               | 973         |
| Bassin : BASSIN D<br>Circonscription : F | E CAYENNE<br>REMIRE-MONTJOLY - N | IATOURY       |                   |              |            | Labe                       | llisation E3I | D: NON      |
| Directeur :                              |                                  |               |                   |              |            |                            | 05 94         | ×           |
| Professeurs référer                      | nts culture : 🕚                  |               |                   |              |            |                            |               |             |

## 9 Projets 2020-2021

4

| Titre                                                    | Etat               | Dernière modification | Actions    |
|----------------------------------------------------------|--------------------|-----------------------|------------|
| LE ROI DES MASQUES                                       | Bilan à renseigner | 03/03/2021 à 21h19    | Export PDF |
| DES MOTS A DANSER                                        | Bilan à renseigner | 03/03/2021 à 22h06    | Export PDF |
| Au corps du rythme                                       | Bilan à renseigner | 03/03/2021 à 21h25    | Export PDF |
| Initiation et découverte du Cirque avec Marmaille Circus | Bilan renseigné    | 14/06/2021 à 12h12    | Export PDF |

| <b>Projets</b> 2021-2022 •                                                   |                              |                       | Créer un nouveau projet  |
|------------------------------------------------------------------------------|------------------------------|-----------------------|--------------------------|
| Appel à projet EAC en partenariat avec la DCJS Guyane, pour des résidences d | artistes dans les écoles     |                       |                          |
| Lisez attentivement la circulaire académique et les fiches techniques.       | 5                            |                       |                          |
| Titre                                                                        | Etat /                       | Dernière modification | Actions                  |
| Initiation et découverte des arts du cirque                                  | Demande complétée            | 14/06/2021 à 12h33    | 🗂 Supprimer 📔 Export PDF |
| à définir                                                                    | Etapes à compléter : 2 3 4 5 | 15/06/2021 à 15h05    | Supprimer Export PDF     |
| Initiation à la poterie et découverte des techniques Amérindiennes           | Demande complétée            | 14/06/2021 à 12h48    | 🛱 Supprimer 📔 Export PDF |

Tutoriel élaboré par Médéric PEPIN CPNE / Circonscription de Rémire-Montjoly Matoury

3

| Adage Etabli                                                                           | ssement + I                                      | Recensement -                                            | Monter son projet                                     | Ressources +                             | Mon compte                                     | Directeur d'école - E.E.P                                |                                                    |
|----------------------------------------------------------------------------------------|--------------------------------------------------|----------------------------------------------------------|-------------------------------------------------------|------------------------------------------|------------------------------------------------|----------------------------------------------------------|----------------------------------------------------|
| Projet d'éducation artistique<br>du circue"                                            | ee et culturelle 2<br>- REMIR<br>Projet          | 021-2022 : "Initiat<br>E-MONTJOLY                        | tion et découverte des a                              | arts                                     | 0                                              |                                                          |                                                    |
| Le projet doit s'inscrire dar<br>l'élève. Lisez attentivemen<br>Documents d'accompagne | ns les axes d'éduc<br>t le cahier des ch<br>ment | cation artistique et<br>arges et la circulai             | t culturelle du projet d'é<br>re académique 2021-20   | tablissement et cor<br>022.              | tribuer à la mise en                           | oeuvre du parcours d'éduc                                | ation artistique et culturelle de                  |
| Titre du projet :                                                                      | Initiatio                                        | n et découverte de                                       | es arts du cirque                                     |                                          |                                                |                                                          |                                                    |
| Description :                                                                          | L'objecti<br>de déco<br>dans un                  | f de ce projet est o<br>uverte, les élèves s<br>domaine. | de familiariser les élèves<br>se perfectionneront dar | au monde du cirqu<br>s un ou plusieurs d | ue à travers la créatio<br>omaines afin de pou | on d'un spectacle commun.<br>Ivoir présenter un numéro ( | . Après quelques séances<br>en temps « qu'expert » |
| Domaines artistiques e                                                                 | t culturels :                                    | X Arts du c                                              | irque et arts de la rue                               |                                          |                                                |                                                          |                                                    |
| Partenaires :                                                                          | (× Marma                                         | ailles Circus - REM                                      | IIRE-MONTJOLY                                         |                                          |                                                |                                                          |                                                    |
| Autres partenaires :                                                                   | DCJS<br>DAAC                                     |                                                          |                                                       |                                          |                                                |                                                          |                                                    |
| Articulation avec un pr                                                                | ojet 2nd degré :                                 | Non                                                      |                                                       |                                          |                                                |                                                          | 7<br>Saisir le RNE de l'école 973018               |
| Etablissements 1er deg                                                                 | ré associés :                                    | Sélectionne                                              | r un établissement                                    | REMIRE-MONTJOLY                          |                                                | <b></b>                                                  |                                                    |
|                                                                                        |                                                  |                                                          |                                                       |                                          |                                                |                                                          | Enregistrer                                        |

Tutoriel élaboré par Médéric PEPIN CPNE / Circonscription de Rémire-Montjoly Matoury

| 🕴 Adage                                      | Etablissement -                                  | Recensement -                           | Monter son projet          | Ressources -          | Mon compte             | Directeur d'école - E.E.PU         |             |
|----------------------------------------------|--------------------------------------------------|-----------------------------------------|----------------------------|-----------------------|------------------------|------------------------------------|-------------|
| Projet d'éducation<br>du circue"             | artistique et culturell<br>- REN<br>Les partici  | e 2021-2022 : "Initiat<br>MRE-MONTJOLY  | tion et découverte des a   | rts                   | 0                      |                                    | 2_3_4_5     |
| Le projet d'éducati<br>Il est co-construit a | on artistique et cultur<br>avec une structure pa | relle articule les trois ;<br>rtenaire. | piliers de l'éducation art | istique et culturelle | e (rencontres, pratiqu | es, connaissances).                |             |
| Documents d'acco                             | mpagnement                                       |                                         |                            |                       |                        |                                    |             |
| Professeur coor                              | rdonnateur du projet                             | :                                       |                            |                       |                        | ENSEIGNEMENT                       | × •         |
| Conseiller péda                              | gogique référent :                               | M. PEPIN M                              | IEDERIC                    | PILOTAGE ET AN        | IIMATION PEDAGOGIQU    | JE - IEN REMIRE-MONTJOLY - MATOURY | **          |
| Classes engagé                               | es:                                              | - 25 CE1                                |                            |                       |                        |                                    |             |
| Créer une classe                             | ٩                                                |                                         |                            |                       |                        |                                    |             |
|                                              |                                                  |                                         |                            |                       |                        |                                    |             |
| Ajouter un interve                           | enant                                            |                                         |                            |                       |                        | ^ /                                |             |
|                                              |                                                  |                                         |                            |                       |                        |                                    |             |
|                                              |                                                  |                                         |                            |                       |                        |                                    | Enregistrer |
| Académie de GUYANE                           | - Région GUYANE -                                | 🕞 - Mentions léga                       | les - Aide                 | 143                   |                        |                                    |             |
| Application Dediee A la                      |                                                  | uuuuuun arusuque ei                     | Contorene - ADAGE V 3      |                       |                        |                                    |             |

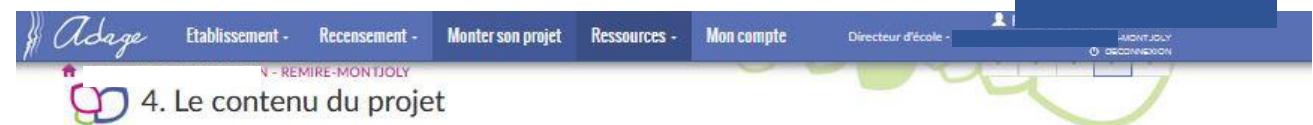

Le projet d'éducation artistique et culturelle articule les trois pillers de l'éducation artistique et culturelle (rencontres, pratiques, connaissances). Il est co-construit avec une structure partenaire.

Documents d'accompagnement

| Rencontrer :              | La rencontre avec Christine Lamazère permettra aux enfants de se rendre compte des différents métiers qui peuvent exister autour du monde<br>du cirque.           |    |
|---------------------------|----------------------------------------------------------------------------------------------------|----|
| Protinuer -               | I s considerance du userabulaire amare une activitér dissociannes cara travaillée donc la chese et lois des activités                                             |    |
| riuquer.                  | Las différentes activités pratiquées servair :                                                                                                    |    |
|                           | - jonglage avec différents types d'objets : balles, foulards, massues, bâtons fleurs, assiettes                                                                   |    |
|                           | -brain ball                                                                                                    |    |
|                           | - acrobaties / pyramides                                                                                                    |    |
|                           | - travailler les équilibres avec la boule, les pédalettes, planches d'équilibre, rolla bolla                                                                      |    |
|                           | - assiettes chinoises                                                                                                    |    |
| Canadita                  |                                                                                                    | 10 |
| Connaitre :               | Objectis generaux du projet :                                                                                                    |    |
|                           | Constitue un capacité de comansances sur le monde du circlue vocaduaire, animativ, mode de vie, courders, deguisement)                                            |    |
|                           |                                                                                                    |    |
|                           | Compétences spécifiques :                                                                                                    |    |
|                           | Concevoir et réaliser des actions à visée artistique, esthétique et/ou expressive                                                                                 |    |
|                           | Communiquer aux autres des sentiments et des émotions                                                                                                    |    |
|                           | Réaliser des actions « acrobatiques » mettant en jeu l'équilibre (recherche d'exploits)                                                                           |    |
|                           | Construire un projet d'action (collectif ou individuel) pour composer un numéro et pour acquérir de nouvelles habiletés motrices.                                 |    |
|                           | Objectifs transversaux -                                                                                                    |    |
|                           | Connaître différents types d'écrits pour élaborer une affiche pour le spectacle et des cartons d'invitation                                                       |    |
|                           | S'exprimer par le dessin et la peinture pour réaliser des décors                                                                                                  |    |
| Postitutions onvisoados - | The constants do method as new measurement & to find a Panalia succeder allocated at the Contillinguage downation parameter of the                                |    |
| Resultations charsagees . | On spectacie de residuoin sera programme a la fin de rannee avec les classes o homonen et de Genomonime devancies parents si la<br>situation sanitaire le permet. |    |
|                           |                                                                                                    | 9  |
| Etapes prévisionnelles :  | Pour chaque matériel de cirque, la séquence se déroule en plusieurs séances.                                                                                      |    |
|                           | Séances 1 et 2 : Phase de découverte et exploration du matériel                                                                                                   |    |
|                           | L'enseignant choisit le contenu cirque, il observe et repère les capacités de réalisation des élèves.                                                             |    |
|                           | L'intervenant Cirque et les élèves définissent le contrat pour aller plus loin dans les apprentissages, identifient les actions                                   |    |
|                           | Les élèves se mettent en action, cherchent, essaient, découvrent leurs capacités à faire                                                                          |    |
|                           | Séances 3 et 4 : Phase d'apprentissage                                                                                                    |    |
|                           | L'enseignant et l'intervenant organisent le groupe en fonction d'objectifs plus définis, donnent des tâches définies, conseillent et observent                    |    |
|                           | L'intervenant et les élèves se donnent des règles d'organisation et de déroulement. Choix des moyens les plus efficaces pour réussir.                             |    |
|                           | Les élèves s'entrainent, corrigent, s'approprient l'action et prennent en compte les consells.                                                                    |    |
|                           | Séances 5, 6, 7 , 8 et 9 : Phase de synthèse                                                                                                    |    |
|                           | Approfondissement des techniques de cirque, mise en place et préparation du spectacle (séances 8 et 9, avec support musical, préparation                          |    |
|                           | d'une chorégraphie)                                                                                                    |    |
|                           | Séance 10 : Spectacle présenté à l'école et aux parents (si la situation sanitaire le permet)                                                                     |    |
|                           |                                                                                                    |    |
|                           | - Encoderation                                                                                                    |    |
|                           | Enreeistrer                                                                                                    |    |

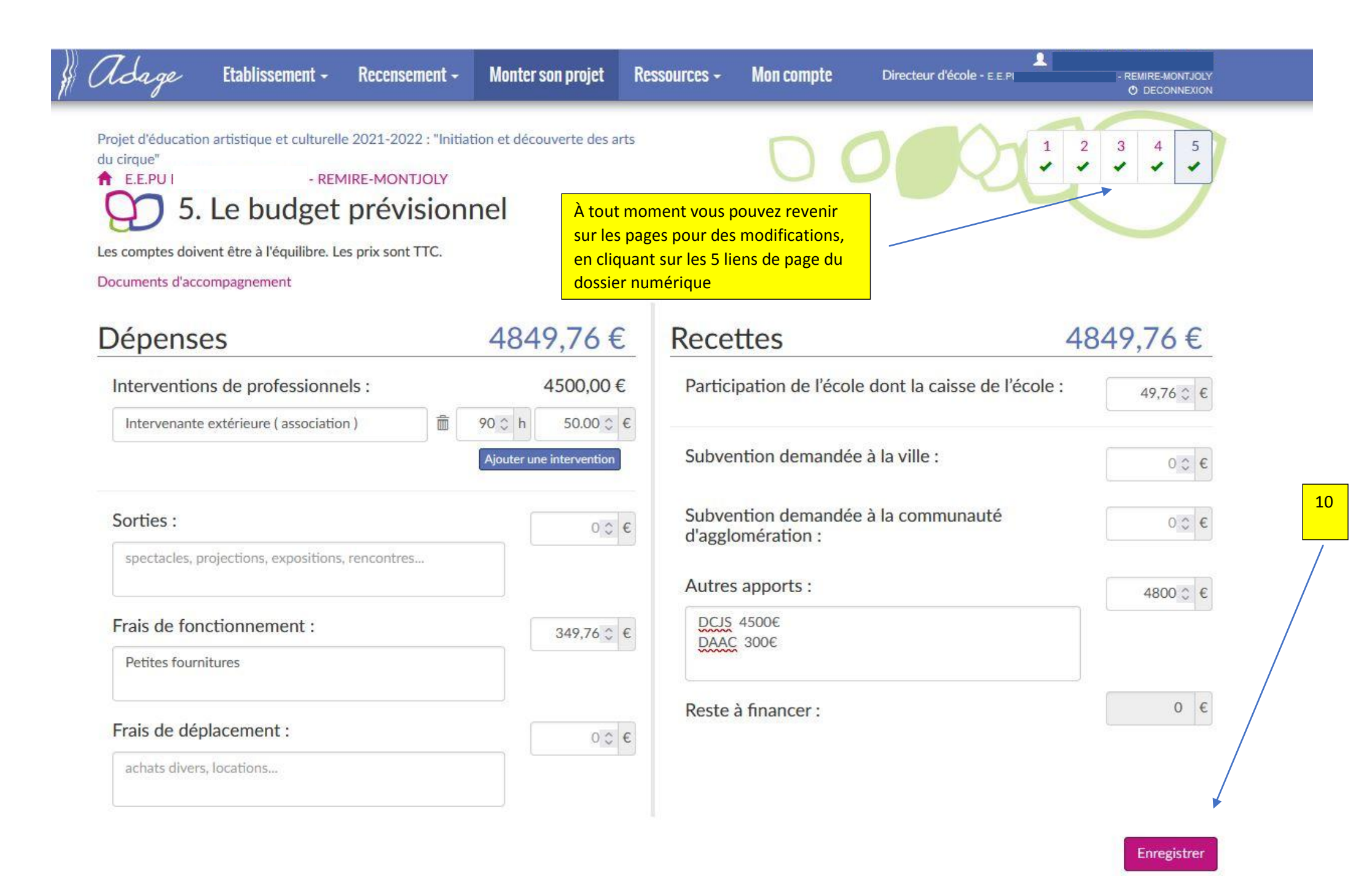

Tutoriel élaboré par Médéric PEPIN CPNE / Circonscription de Rémire-Montjoly Matoury

| adage 🖁                              | Etablissement -                   | Recensement - | Monter son projet | Ressources - | Mon compte | L F<br>Directeur d'école - E.E.PU | Remiri<br>O De  | E-MONTJOLY |
|--------------------------------------|-----------------------------------|---------------|-------------------|--------------|------------|-----------------------------------|-----------------|------------|
| E.E.PU                               | · REMIRE-I                        | MONTJOLY      |                   |              |            |                                   |                 | 973        |
| Bassin : BASSIN<br>Circonscription : | DE CAYENNE<br>REMIRE-MONTJOLY - N | ATOURY        |                   |              |            | Lal                               | bellisation E3D | : NON      |
| Directeur :                          |                                   |               |                   |              |            |                                   | 05 94           |            |
| Professeurs référ                    | ents culture : 📵                  |               |                   |              |            |                                   |                 |            |
|                                      |                                   | M             |                   |              |            |                                   |                 |            |

## 💬 Projets 2020-2021

| Titre                                                    | Etat               | Dernière modification | Actions    |
|----------------------------------------------------------|--------------------|-----------------------|------------|
| LE ROI DES MASQUES                                       | Bilan à renseigner | 03/03/2021 à 21h19    | Export PDF |
| DES MOTS A DANSER                                        | Bilan à renseigner | 03/03/2021 à 22h06    | Export PDF |
| Au corps du rythme                                       | Bilan à renseigner | 03/03/2021 à 21h25    | Export PDF |
| Initiation et découverte du Cirque avec Marmaille Circus | Bilan renseigné    | 14/06/2021 à 12h12    | Export PDF |

## O Projets 2021-2022 -

Appel à projet EAC en partenariat avec la DCJS Guyane, pour des résidences d'artistes dans les écoles

Lisez attentivement la circulaire académique et les fiches techniques.

| Titre                                                              | Etat              | Dernière modification | Actions          |          |
|--------------------------------------------------------------------|-------------------|-----------------------|------------------|----------|
| Initiation et découverte des arts du cirque                        | Demande complétée | 14/06/2021 à 12h33    | 💼 Supprimer 📄 Ex | port PDF |
| Initiation et découverte des arts du cirque                        | Demande complétée | 15/06/2021 à 15h58    | 🛱 Supprimer 🖹 Ex | port PDF |
| Initiation à la poterie et découverte des techniques Amérindiennes | Demande complétée | 14/06/2021 à 12h48    | 🗂 Supprimer 📗 Ex | port PDF |

11

\_

12

📀 Créer un nouveau projet

3°) Après avoir enregistré le dossier sur ADAGE, vous avez la possibilité de l'exporter sous format PDF pour vos archives de direction.

| 1. Données g                                                                                                    | énérales                                                                                                    |
|----------------------------------------------------------------------------------------------------|----------------------------------------------------------------------------------------------------|
| E.E.PU                                                                                                    | EMIRE-MONTJOLY - 973                                                                                                    |
| Labellisation E3D : NON<br>Basein : BASSIN DE CA<br>Circonscription : REN                                                                                                    | YENNE<br>IRE-MONTJOLY - MATOURY                                                                                                    |
| Directeur : I                                                                                                    | W@ac-guyane.fr                                                                                                    |
| Professeurs référents c                                                                                                    | uiture :                                                                                                    |
|                                                                                                    |                                                                                                    |
| 2. Le projet :<br>Titre du projet :<br>Itilitation et découverte d<br>Description :                                                                                                    | es arts du cirque                                                                                                    |
| 2. Le projet :<br>Titre du projet :<br>Ititation et découverte d<br>Description :<br>L'objectif de ce projet est<br>près quelques séances d<br>résenter un numéro en te                                                                                                    | es arts du cirque<br>de familiariser les élèves au monde du cirque à travers la création d'un spectacle commun.<br>e découverte, les élèves se perfectionneront dans un ou plusieurs domaines afin de pouvoir<br>mps « qu'expert » dans un domaine.                                                                                                    |
| 2. Le projet :<br>Titre du projet :<br>Ititation et découverte d<br>Description :<br>L'objectif de ce projet est<br>prés quelques séances d<br>résenter un numéro en te<br>Domaines artistiques el<br>- Arts du cirque et arts du                                                                                                    | es arts du cirque<br>de familiariser les élèves au monde du cirque à travers la création d'un spectacle commun.<br>e découverte, les élèves se perfectionneront dans un ou plusieurs domaines afin de pouvoir<br>mps « qu'expert » dans un domaine.<br>culturels :<br>la rue                                                                           |
| 2. Le projet<br>Titre du projet :<br>Ittiation et découverte d<br>Description :<br>L'objectif de ce projet est<br>prés quelques séances c<br>résenter un numéro en te<br>Domaines artistiques el<br>- Arts du cirque et arts di<br>Partenaires :<br>- Marmailles Circus - RE                                                                      | es arts du cirque<br>de familiariser les élèves au monde du cirque à travers la création d'un spectacle commun.<br>e découverte, les élèves se perfectionneront dans un ou plusieurs domaines afin de pouvoir<br>mps « qu'expert » dans un domaine.<br>culturels :<br>la rue<br>MIRE-MONTJOLY                                                          |
| 2. Le projet :<br>Titre du projet :<br>Ittiation et découverte d<br>Description :<br>L'objectif de ce projet est<br>prés quelques séances c<br>résenter un numéro en te<br>Domaines artistiques et<br>- Arts du cirque et arts de<br>Partenaires :<br>- Marmailles Circus - RE<br>Autres Partenaires :<br>- DCLIS                                 | es arts du cirque<br>de familiariser les élèves au monde du cirque à travers la création d'un spectade commun.<br>e decouverte, les élèves se perfectionneront dans un ou plusieurs domaines afin de pouvoir<br>mps « qu'expert » dans un domaine.<br>cuiturels :<br>la rue<br>WIRE-MONTJOLY                                                           |
| 2. Le projet :<br>Titre du projet :<br>Ittiation et découverte o<br>Description :<br>L'objectir de ce projet est<br>près quelques séances o<br>résenter un numéro en te<br>Domaines artistiques el<br>- Arts du cirque et arts di<br>Partenaires :<br>- Marmailles Circus - RE<br>Autres Partenaires :<br>- DCUS<br>DAAC                          | es arts du cirque<br>de familiariser les élèves au monde du dirque à travers la création d'un spectade commun.<br>e découverte, les élèves se perfectionneront dans un ou plusieurs domaines afin de pouvoir<br>mps « qu'expert » dans un domaine.<br>cuiturels :<br>la rue<br>WIRE-MONTJOLY                                                           |
| 2. Le projet<br>Titre du projet :<br>Ittiation et découverte o<br>Description :<br>L'objectif de ce projet est<br>prés quelques séances o<br>résenter un numéro en te<br>Domaines artistiques el<br>- Arts du cirque et arts di<br>Partenaires :<br>- Marmailles Circus - RE<br>Autres Partenaires :<br>- DCJS<br>DAAC<br>rticulation avec un pro | es arts du cirque<br>de familiariser les élèves au monde du cirque à travers la création d'un spectade commun.<br>e découverte, les élèves se perfectionneront dans un ou plusieurs domaines afin de pouvoir<br>mps « qu'expert » dans un domaine.<br>culturels :<br>la rue<br>wiRE-MONTJOLY<br>at 2nd degré : NON Etablissements 1er degré associés : |